# MSRB

## Customizing an EMMA<sup>®</sup> Issuer Homepage

The MSRB's <u>Electronic Municipal Market</u> <u>Access (EMMA®) website</u> enables issuers to enhance the display of their municipal securities information on EMMA. Creating a free custom EMMA issuer homepage can help issuers more effectively communicate with investors and monitor information about their bond issues. Explore the issuer homepages by navigating to a particular state from the interactive map on EMMA's homepage at <u>emma.msrb.org</u>.

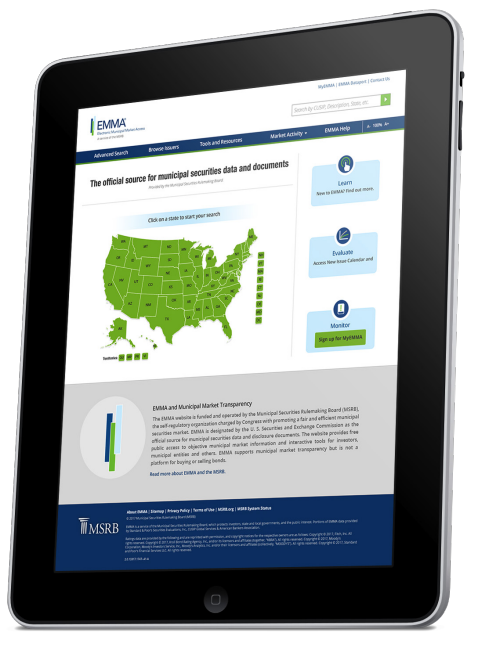

## Communicating with Investors

A customized issuer homepage gives investors access to consolidated information about each issuer's securities on EMMA. Issuer homepages are accessed through an interactive map that allows investors to browse a comprehensive directory of state, city, county and other issuers in a particular state. Issuers can make their homepages even more valuable for investors by:

- Customizing the name of the page to ensure investors can quickly and easily locate information;
- Providing contact information for investors;
- Adding links to issuer website(s); and
- Confirming the list of bond issues included on an issuer homepage to provide investors with a consolidated view of information and disclosures about all relevant securities.

Customized issuer homepages are labeled and listed first in the directory of each state's issuers to assist users in exploring this feature on EMMA.

# Monitoring Your Information on EMMA

A customized issuer homepage also provides issuers with a centralized view of trading activity, official statements, continuing disclosures and refunding documents for their issues. Issuers can create a single consolidated issuer homepage or, if they issue bonds on behalf of a number of issuing authorities, they can create separate homepages to individually manage the information about each issuing authority.

To help issuers monitor their homepages, EMMA will send an email to the organizational contact when new issues are reported to EMMA and automatically added to a homepage.

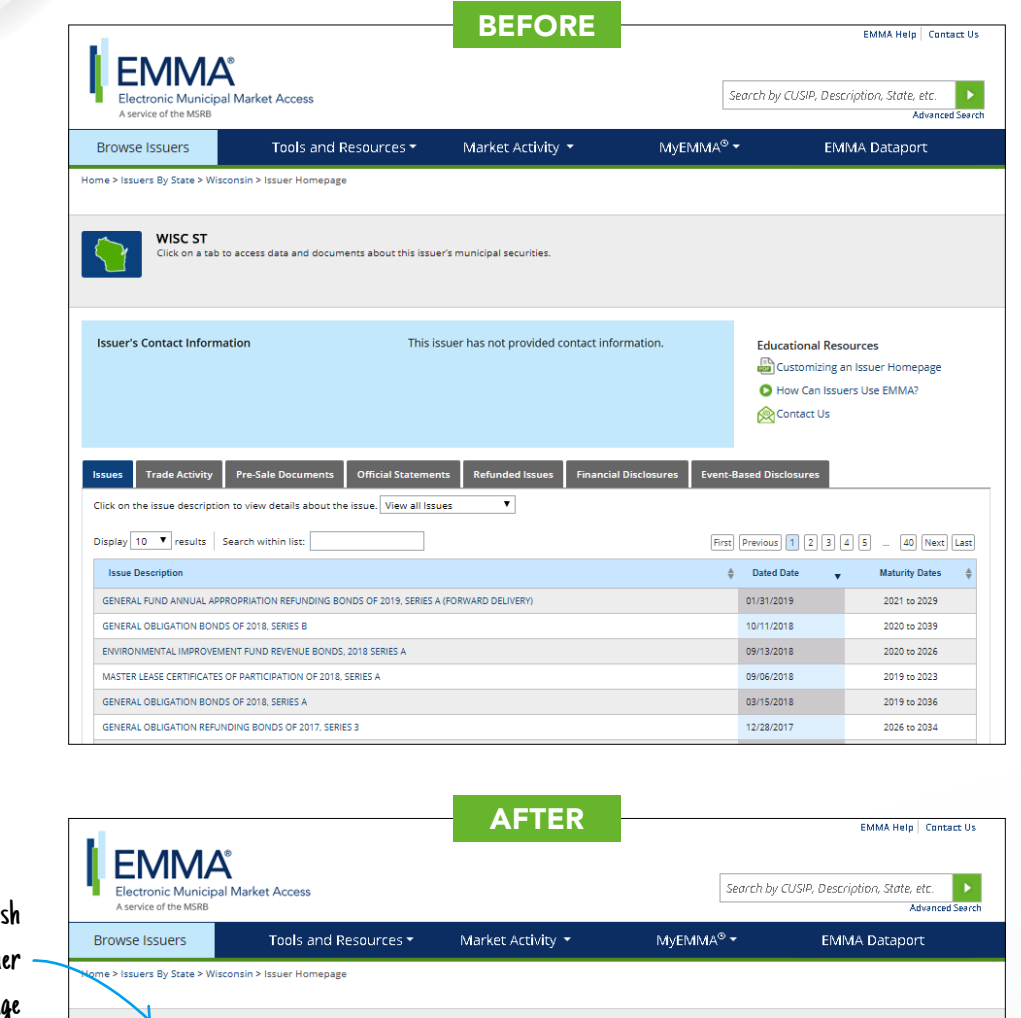

Enter a plain-English name for your issuer homepage

Provide information for the individual whom investors can contact

Confirm the issues listed on your homepage

| Browse Issuers                                                                                                    | Tools and Resources 🕶                                                                                          | Market Activity 🔻                                    | MyEMMA® 🔻                | EMIN             | IA Dataport                              |
|----------------------------------------------------------------------------------------------------|----------------------------------------------------------------------------------------------------|------------------------------------------------------|--------------------------|------------------|------------------------------------------|
| Nome > Issuers By State > Wisco<br>STATE OF WI<br>Customized<br>Click on a tab to                                                               | nsin > Issuer Homepage<br>SCONSIN (WI)<br>ny State of Wilsconsin<br>access data and documents about this issue | er's municipal securities.                           |                          |                  |                                          |
| Issuer's Contact Informat<br>David R. Erdman<br>101 East Wilson Street, Floo<br>Madison, WI 53707<br>(608) 267-0374<br>DOACapitalFinanceOffice@ | ion<br>Issuer<br>Stat<br>wisconsin.gov                                                                         | r Website(s)<br>te of Wisconsin: Capital Finance Off | ce Website               | Educational Reso | urces<br>Issuer Homepage<br>rs Use EMMA? |
| Issues Trade Activity                                                                                                    | Pre-Sale Documents Official Statements to view details about the issue. View all Iss                           | nts Refunded Issues Financia<br>ues V                | al Disclosures Event-Bas | ed Disclosures   |                                          |
| Display 10 🔻 results   Se                                                                                                    | arch within list:                                                                                              |                                                      | First                    | revious 1 2 3 4  | 5 40 Next Last                           |
| Issue Description                                                                                                    |                                                                                                    |                                                      | \$                       | Dated Date 🔹     | Maturity Dates 👙                         |
| GENERAL FUND ANNUAL APPROPRIATION REFUNDING BONDS OF 2019, SERIES A (FORWARD DELIVERY)                                                          |                                                                                                    |                                                      | a                        | 01/31/2019       | 2021 to 2029                             |
| GENERAL OBLIGATION BONDS OF 2018, SERIES B                                                                                                    |                                                                                                    |                                                      | 1                        | 0/11/2018        | 2020 to 2039                             |
| ENVIRONMENTAL IMPROVEMENT FUND REVENUE BONDS, 2018 SERIES A                                                                                     |                                                                                                    |                                                      | a                        | 9/13/2018        | 2020 to 2026                             |
| MASTER LEASE CERTIFICATES OF PARTICIPATION OF 2018, SERIES A                                                                                    |                                                                                                    |                                                      | ٥                        | 9/06/2018        | 2019 to 2023                             |
| GENERAL OBLIGATION BONDS                                                                                                    | DF 2018, SERIES A                                                                                              |                                                      | C                        | 3/15/2018        | 2019 to 2036                             |
|                                                                                                    |                                                                                                    |                                                      |                          |                  |                                          |

Add links to website(s) that provide more information for investors

Subscribe to issuer education and EMMA email updates from the MSRB.

 $\bowtie$ 

#### Creating an Issuer Homepage

Log in to the EMMA website at <u>emma.msrb.org</u> and click on the "EMMA Dataport" tab.

Note: To create an issuer homepage, issuers must have an organization account with the MSRB and use this account to log in to EMMA Dataport. <u>Learn more about how to set</u> <u>up an organization account.</u>

Click on the "Login" button. Enter your MSRB organization account user ID and password and click "Login." You will be directed to the EMMA Dataport Submission Portal. Select the "Issuer Homepage" button.

- 1. Click on the "Create Issuer Homepage" button.
- 2. On the Issuer Information tab, select the appropriate issuer type (state, city, county or other).
- 3. Select your state from the "Issuer State" drop-down menu.
- 4. Enter a plain-English name for your issuer homepage, or click on the "same as organization name" link if you wish to copy the organization name listed above.
- Provide contact information for the individual whom investors can contact regarding the information displayed on your EMMA issuer homepage, including name, phone number or email address.
- Add up to five links to website(s) that provide more information for investors. You may enter a name for each URL in the Title field to be displayed on your issuer homepage.

Add up to four links to additional contact information, including the paying agent/trustee, for investors.

You may enter a name for each URL to be displayed on your issuer homepage.

- 8. On the "Issues/Securities" tab, select the issues or securities for which all associated trade activity, official statements, disclosure documents and refunding documents will be displayed on your issuer homepage. Search for your issues or securities by entering your issuer name in the search field and/or by entering a list of CUSIPs in the CUSIP section.
- Click the "Upload" button to review your selected issues or securities in the menu on the right of the screen.
- Verify the selected issues or securities. To remove an issue or a security from view, uncheck desired security. Unchecked securities will be removed upon publish.
- 11. Click "Publish" to complete the process of creating an issuer homepage.
- 12. Click the "View your EMMA issuer homepage" link on the confirmation screen to go directly to your new issuer homepage on EMMA. This may take a few minutes to load.

Additional Contact Information

Paying Agent/Trustee: Wisconsin State Treasurer
Legal Counsel

State Controller

Secretary Department of Financial Institutions

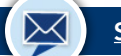

Customize an

EMMA issuer

homepage to

consolidation of

information and

provide contact

information to

investors.

your securities

confirm the

Subscribe to issuer education and EMMA email updates from the MSRB.

Customizing an EMMA® Issuer Homepage

#### Managing an Issuer Homepage

Access the issuer homepage to make any changes to an issuer homepage you previously created.

- 1. Click the "Edit" link next to the name of the issuer homepage.
- Make the necessary changes to the issuer information or associated securities and click the "Publish" button. The changes will be available on the EMMA website within a few minutes.
- 3. To cancel a customized issuer homepage and reset to the default display of information on EMMA, click the "Cancel" option. Clicking "Yes" in the confirmation pop-up window will eliminate customized information, but all data and disclosures about your municipal securities will continue to be available on EMMA.

### ✓ Guided Set-Up

The MSRB offers free personal phone appointments and webinars to assist with customizing your issuer homepage. Contact MSRB Support to schedule an appointment or provide feedback.

#### MSRB Support

**Phone:** 202-838-1330 **Hours:** 7:30 a.m. – 6:30 p.m. ET

**Email:** MSRBSupport@msrb.org **Hours:** 7:00 a.m. – 7:00 p.m. ET

This information is for educational purposes only and provides a general overview of the subject matter and does not constitute investment, tax, business, legal or other advice.

"CUSIP" is a registered trademark of the American Bankers Association.

#### Subscribe to issuer education and EMMA email updates from the MSRB.